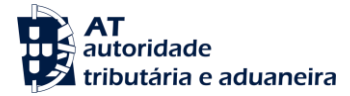

Declarações Adu

Resultados da Pesquisa

lação

AUTENTICAÇÃO

AT autoridade tributária e

A AT

autoridade tributária e ad

## Guia Rápido Acesso

## 1º Passo:

Aceder ao Portal das Finanças e introduzir "Declarações Aduaneiras" na caixa de pesquisa.

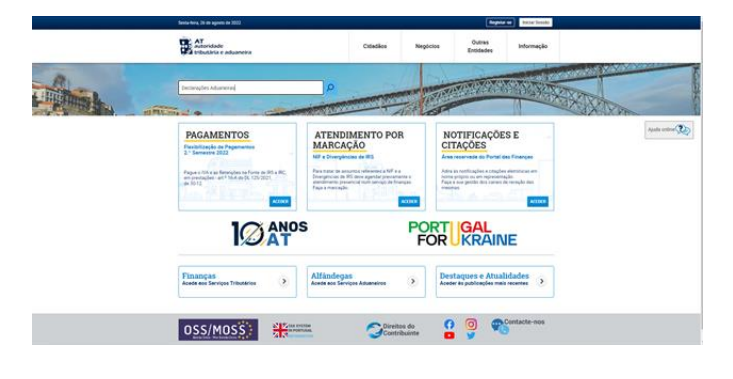

Q

## 2º Passo:

Nos resultados de pesquisa escolher a ocorrência "Declarações Aduaneiras" e premir "Aceder"

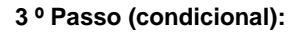

Se não estiver autenticado será direcionado para a página de Autenticação onde deverá autenticar-se através do NIF e Password.

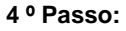

Estando autenticado será redirecionado para o ecrã de Consulta de Declarações Aduaneiras, onde poderá pesquisar por declarações de importação de remessas de baixo valor.

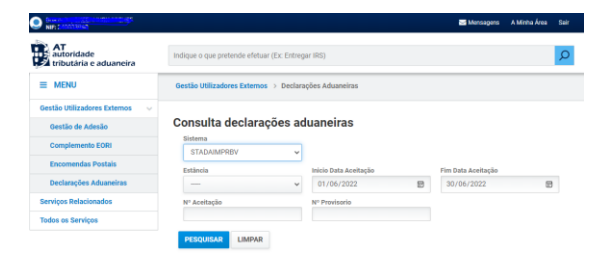

## 5 º Passo:

Na lista de resultados poderá consultar e obter o pdf da declaração.

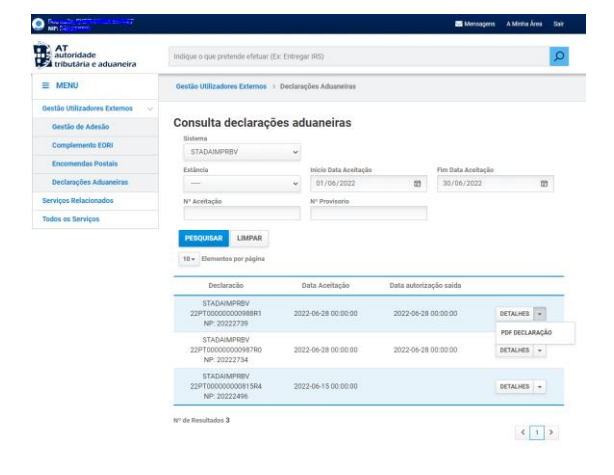